# **Student User Guide - Class Withdrawal**

### <u>Step 1</u>

Log into the MyNCC Portal. From the Registration Information link, click on Class Withrawal

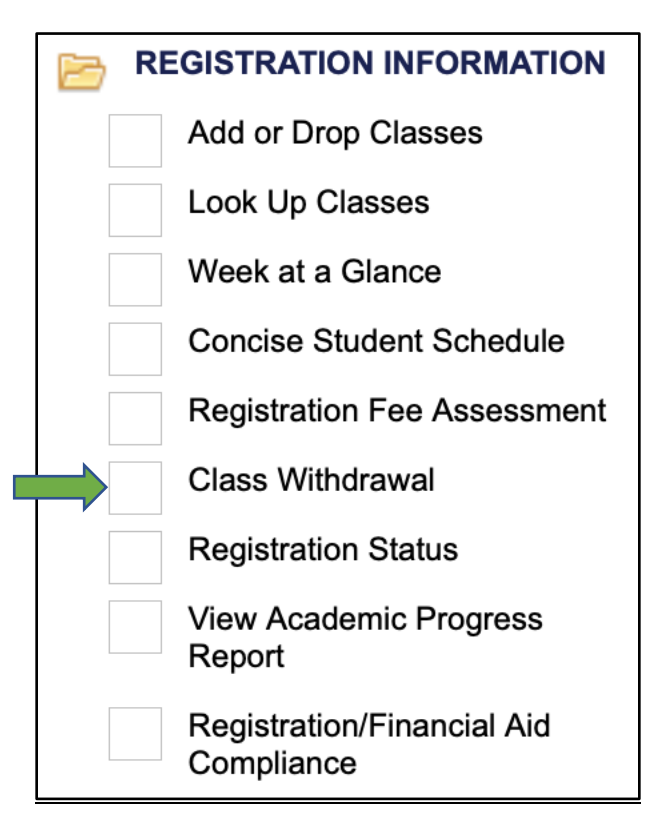

### <u>Step 2</u>

Click on **Withdraw Grade = W** box for the class you wish to withdraw from.

| Personal Information Student Financial Aid |             |           |                                |              |          |            |             |       |                                      |  |  |
|--------------------------------------------|-------------|-----------|--------------------------------|--------------|----------|------------|-------------|-------|--------------------------------------|--|--|
| Search                                     |             | (         | Go                             |              |          |            |             |       |                                      |  |  |
| Class Withdrawal Form                      |             |           |                                |              |          |            |             |       |                                      |  |  |
| Please select a class to withdraw from.    |             |           |                                |              |          |            |             |       |                                      |  |  |
| Student ID:                                | N00         | 4         |                                |              |          |            |             |       |                                      |  |  |
| Name:                                      | Test,       | Student   | Α.                             |              |          |            |             |       |                                      |  |  |
| Student Type                               | : N - N     | ew First  | Time                           |              |          |            |             |       |                                      |  |  |
| Program:                                   | LAAA        | -AA - Lib | Arts/Sci: Hum/SSci-AA          |              |          |            |             |       | _                                    |  |  |
| Degree Soug                                | ht: AA -    | Associat  | e in Arts                      |              |          |            |             |       |                                      |  |  |
| Major:                                     | LAAA        | - Libera  | l Arts Sci Hum SocSci          |              |          |            |             |       |                                      |  |  |
| Catalog Term                               | : 2020      | 10 - Fall | 2019                           |              |          |            |             |       |                                      |  |  |
| Withdrawal T                               | erm: 2020   | 40 - Spr  | ing 2020                       |              |          |            |             |       |                                      |  |  |
| Registered                                 | Classes - ` | Term: S   | pring 2020                     |              |          |            |             |       |                                      |  |  |
| CRN Subject                                | t Course #  | Section   | Course Title                   | Credit Hours | Campus   | Instructor | Census Date | Grade | Action                               |  |  |
| 49321 PED                                  | 227         | J2        | Women's Racquetball            | .5           | NCC Main |            | 03/28/2020  |       | Withdraw Grade = W                   |  |  |
| 49329 ACC                                  | 101         | A1        | Accounting I                   | 3            | NCC Main | 8          | 02/10/2020  |       | Withdraw Grade = W                   |  |  |
| 41996 AHS                                  | 156         | C2        | Physical Therapist Assistnt VI | 4            | NCC Main |            | 01/31/2020  |       | Beyond Drop Deadline 21-JAN-2020 P 2 |  |  |
| 49532 LAW                                  | 204         | D2        | Real Property                  | 3            | NCC Main |            | 03/28/2020  |       | Withdraw Grade = W                   |  |  |
| 49930 NCC                                  | 101         | H2        | College Experience             | 1            | NCC Main | -          | 01/31/2020  |       | Beyond Drop Deadline 21-JAN-2020 P 2 |  |  |
| 42956 PED                                  | 161         | A4        | Tennis (C)                     | 1            | NCC Main | -          | 03/28/2020  |       | Withdraw Grade = W                   |  |  |

### <u>Step 3</u>

- 1. Choose a reason for the withdrawal.
- 2. Enter any comments you wish to include.
- 3. Check the acknowledgment checkbox.
- 4. Click Submit.

#### Personal Information Student Financial Aid

Search

Go

## Class Withdrawal Form

Please complete the requested information below. All requests will be reviewed by Faculty and if more than two withdrawals this term by CERC.

Student ID:N00.4Name:Test, Student A.Withdrawal Term:202040 - Spring 2020

| Select Class for Withdrawal - Term: Spring 2020 |         |          |         |                     |              |          |                                       |                                       |       |                    |  |
|-------------------------------------------------|---------|----------|---------|---------------------|--------------|----------|---------------------------------------|---------------------------------------|-------|--------------------|--|
| CRN                                             | Subject | Course # | Section | Course Title        | Credit Hours | Campus   | Instructor                            | Census Date                           | Grade | Action             |  |
| 49321                                           | PED     | 227      | J2      | Women's Racquetball | .5           | NCC Main | ·                                     | 03/28/2020                            |       | Withdraw - Grade W |  |
|                                                 | •       |          |         |                     |              |          | · · · · · · · · · · · · · · · · · · · | · · · · · · · · · · · · · · · · · · · |       |                    |  |

#### Questions

\* - indicates a required field. Your web session will expire in 30 minutes at this time: 02:37:07 PM. If your session expires, you will need to Remaining Time: 29:17

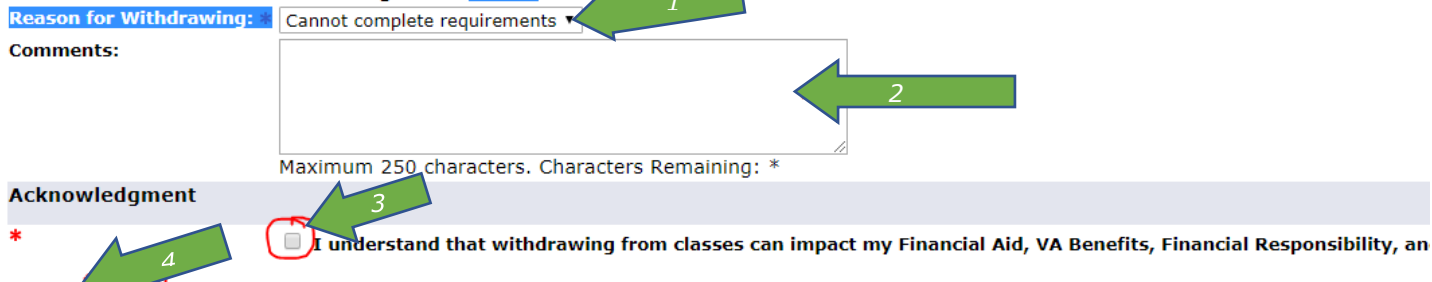

#### Step 4

Submit

Review your withdrawal submission.

| Personal Inform | ation Student | Financial Aid |  |
|-----------------|---------------|---------------|--|
| Search          |               | Go            |  |

### Class Withdrawal Form

🖌 The withdrawal request has been received. Your instructor may contact you to complete the process.

| Select Class for Withdrawal - Term: Spring 2020 |         |          |         |                     |              |          |            |             |       |                    |
|-------------------------------------------------|---------|----------|---------|---------------------|--------------|----------|------------|-------------|-------|--------------------|
| CRN                                             | Subject | Course # | Section | Course Title        | Credit Hours | Campus   | Instructor | Census Date | Grade | Action             |
| 49321                                           | PED     | 227      | J2      | Women's Racquetball | .5           | NCC Main |            | 03/28/2020  |       | Withdraw - Grade W |

#### RELEASE: 8.0 NCC

© 2020 Ellucian Company L.P. and its affiliates.

#### To Cancel a Request:

Choose Cancel Withdrawal. Both student and instructor will receive an email.

#### Personal Information Student Financial Aid

Search Go

#### Class Withdrawal Form

Please select a class to withdraw from.

 Student ID:
 N00
 .44

 Name:
 Test, Student A.

 Student Type:
 N - New First Time

 Program:
 LAAA-AA - Lib Arts/Sci: Hum/SSci-AA

 Degree Sought:
 AA - Associate in Arts

 Major:
 LAAA - Liberal Arts Sci Hum SocSci

 Catalog Term:
 202010 - Fall 2019

 Withdrawal Term:
 202040 - Spring 2020

#### In-Process Withdrawals

 CRN
 Student Submit Date
 CERC Advisor Name
 CERC Advisor Submit Date
 Faculty Name
 Faculty Submit Date
 Status (Queue)
 Cancel Request

 49321
 04/03/2020
 02:11 PM
 04/03/2020
 04:25 PM
 FACULTY-MEET
 Cancel Withdrawa

### Registered Classes - Term: Spring 2020

| CRN   | Subject | Course # | Section | Course Title                   | Credit Hours | Campus   | Instructor | Census Date | Grade | Action                               |
|-------|---------|----------|---------|--------------------------------|--------------|----------|------------|-------------|-------|--------------------------------------|
| 49321 | PED     | 227      | J2      | Women's Racquetball            | .5           | NCC Main |            | 03/28/2020  |       | In-Progress                          |
| 49329 | ACC     | 101      | A1      | Accounting I                   | 3            | NCC Main | 1          | 02/10/2020  |       | Withdraw Grade = W                   |
| 41996 | AHS     | 156      | C2      | Physical Therapist Assistnt VI | 4            | NCC Main |            | 01/31/2020  |       | Beyond Drop Deadline 21-JAN-2020 P 2 |
| 49532 | LAW     | 204      | D2      | Real Property                  | 3            | NCC Main |            | 03/28/2020  |       | Withdraw Grade = W                   |
| 49930 | NCC     | 101      | H2      | College Experience             | 1            | NCC Main |            | 01/31/2020  |       | Beyond Drop Deadline 21-JAN-2020 P 2 |
| 42956 | PED     | 161      | A4      | Tennis (C)                     | 1            | NCC Main |            | 03/28/2020  |       | Withdraw Grade = W                   |